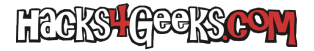

1 - En el «Administrador del servidor», hacer click en «Herramientas» y luego en «Administración de directivas de grupo».

2 - En el dominio encontrarás la unidad organizativa a la que quieres agregarle una nueva directiva. Haz click derecho sobre ella y elige «Crear un GPO en este dominio y vincularlo aquí».

3 - Ponle un nombre descriptivo y dale a «Aceptar».

4 - Despliega la unidad organizativa y te aparecerá la directiva que acabas de agregar. Haz click derecho sobre ella y elige «Editar».

5 - Ya puedes crear la directiva tanto para equipo como para usuario.